## מסלול מהיר לחברי מועדונים

## איך מזמינים מקומות באתר מוזיאון מגדל דוד אחרי רכישה באתר של מועדון?

## 1. <mark>היכנסו</mark> ללוח האירועים >>

2. **סמנו** שאתם חברי מועדון

|                | The Carport of the | A ALA MAN |                |   | NICE CITE       |      |        |   | N. E. Da         |
|----------------|--------------------|-----------|----------------|---|-----------------|------|--------|---|------------------|
| לרכישת כרטיסים | 0.00 S             | 1.5.9     | - שעת הביקור - | ~ | - בחירת כרטיסים | ~    | d/m/Y  | ~ | בחירת אירוע -    |
|                |                    | The Tex A |                |   | in the of       |      |        |   | אני חבר/ת מועדון |
|                | Contraction of the | A states  |                |   | 116800          | 1000 | e They | 1 |                  |

## 3. בחרו מתוך הרשימה באיזה מועדון רכשתם את הכרטיסים

| <u>ללוח האירועים המלא</u> |        |   | בזק<br>משק - חמורה | and and                                             | A.I            |   |                   |                    | X     | 1 |               |
|---------------------------|--------|---|--------------------|-----------------------------------------------------|----------------|---|-------------------|--------------------|-------|---|---------------|
| לרכישת כרטיסים            | ₽ 0.00 | ~ | בחר\י מועדון       | \~                                                  | - שעת הביקור - | ~ | - בחירת כרטיסים - | ~                  | d/m/Y | ~ | - בחירת אירוע |
|                           |        |   |                    | שימו לב, יש להציג את כרטיס המועדון בקופת המוזיאון 🕕 |                |   |                   | אני חבר/ת מועדון 🗹 |       |   |               |

- 4. **בחרו** את האירוע בו תרצו להשתתף
- 5. סמנו את התאריך, מספר הכרטיסים ושעת הביקור בהתאם לזמינות באתר ולחצו על הכפתור "לרכישת כרטיסים".

\* שימו לב שמספר הכרטיסים תואם את מספר הכרטיסים שרכשתם באתר המועדון ושבחרתם תעריף ילד / מבוגר בלבד.

 בידקו בעמוד סיכום ההזמנה שיפתח - שכל פרטי ההזמנה נכונים ושהסכום לתשלום הוא 0 ₪.

|                                        | ההזמנות שלי   סל הקניות ישמר עבורך לעוד 00:09:08                                              |  |  |  |  |  |
|----------------------------------------|-----------------------------------------------------------------------------------------------|--|--|--|--|--|
| סיכום הזמנה                            | כרטיסים                                                                                       |  |  |  |  |  |
| סה"כ                                   | I24.00 ב מבוגרים 13/07/22 מבוגרים ביעוריין הלילי                                              |  |  |  |  |  |
| ■ 124.00                               | עריבת ברטיסים הוספת קופון                                                                     |  |  |  |  |  |
| אשמח לתמוך במוזיאון מגדל דוד באמצעות 🗖 | שדרגו את הביקור בירושלים                                                                      |  |  |  |  |  |
| תרומה חד פעמית של 7₪<br>               | סיור - הר הבית : מבט מקרוב סיור מודרך בהר הבית – הזדמנות מיוחדת לראות את הר הבית מקרוב!       |  |  |  |  |  |
| סה"כ לתשלום                            | בחירת תאריך //m/ × בחירת כרטיסים -בחירת כרטיסיני בחירת השעה - שעת הביקור א הוספה להומנה (d/m/ |  |  |  |  |  |
| גמשך לתשלום > באמר גלישה באתר          | המשך לתשלום 🗙 המשך גלעשה באתר                                                                 |  |  |  |  |  |

- 7. **ליחצו** על הכפתור "המשך לתשלום"
  - 8. **מלאו** את הפרטים האישיים שלכם.

|                                                                             |            | 00:0      | סל הקניות ישמר עבורך לעוד 0:39                        | תשלום                       |
|-----------------------------------------------------------------------------|------------|-----------|-------------------------------------------------------|-----------------------------|
| סיכום הזמנה                                                                 |            |           |                                                       | מידע אישי                   |
| מגדלים באוויר - פארק חבלים במוזיאון<br>מגדל דוד<br>ג20/99/22   10:00   1    |            |           |                                                       | * דוא"ל                     |
| כניסה לפארק חבלים 9+, 1<br>כניסה למתחם משפחות 1,4-9<br>כניסה למוזיאון-מבוגר |            |           | •                                                     | מספר טלפון                  |
|                                                                             |            |           | <b>ר/ת קבלת דוא"ל</b><br>ג עצמך מרשימת התפוצה בכל עת. | אני מאשו 🔳<br>ניתן להסיר את |
| ۵.00 ها                                                                     |            |           | * אני מסכים לתנאי השימוש                              | קראתי וא 🗌                  |
| סה"כ לתשלום                                                                 |            |           | Billing i                                             | nformation                  |
| 0.00 ₪                                                                      | שם משפחה * | שם פרטי * | •                                                     | * מדינה<br>ישראל            |
| < <u>בחזרה לסל הקוב</u>                                                     | מיקוד      | • עיר     |                                                       | • כתובת                     |

- 9. **השלימו** את ההזמנה בלחיצה על הכפתור "ביצוע תשלום" על סך 0 ₪ והזמנתכם. תאושר.
  - .10 **בידקו** את תיבת הדוא"ל / SMS שהזנתם וודאו שקיבלתם אישור הזמנה.
  - 11. **הגיעו** לקופות המוזיאון! כדי לקבל את הכרטיסים שהזמנתם תתבקשו להציג:
    - אישור הרכישה/ הזמנה של המועדון (ניתן להציג בנייד) -
  - ניתן להציג SMS / אישור ההזמנה של מגדל דוד שקיבלתם בדוא"ל -
    - בנייד)
    - כרטיס מזהה

12. תהנו! :)

\*\*\* אנא עדכנו אותנו בכל שינוי / ביטול במוקד ההזמנות 2884\* (ימים א-ה 9:00-15:00) או פנו אלינו דרך האתר <u>בלינק הזה >></u>